## Download App > open it > insert url > login > homepage

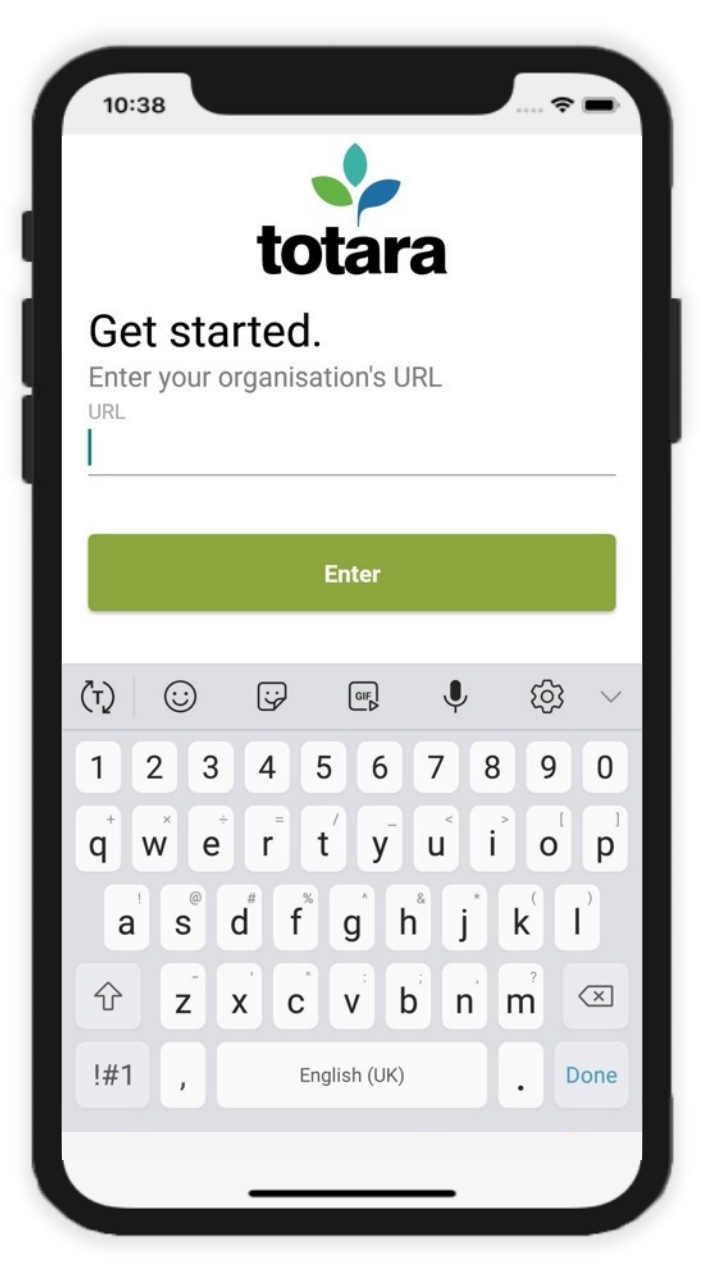

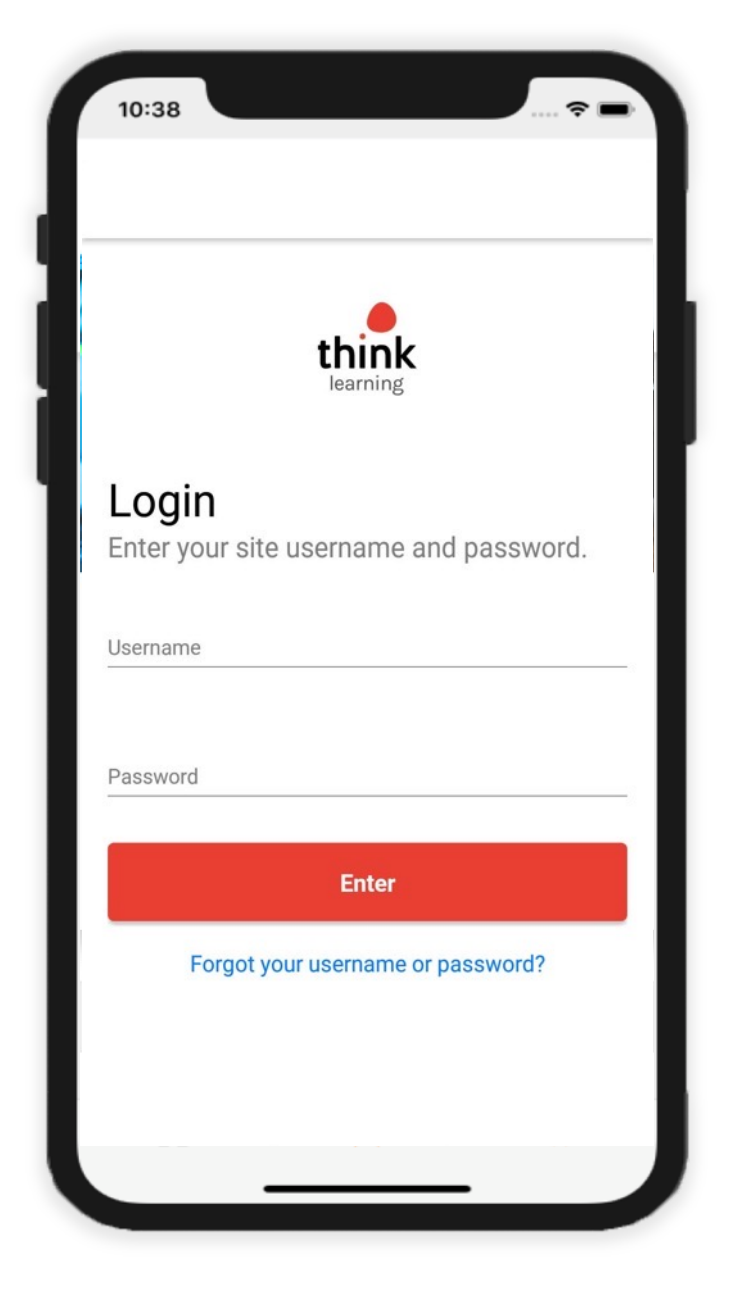

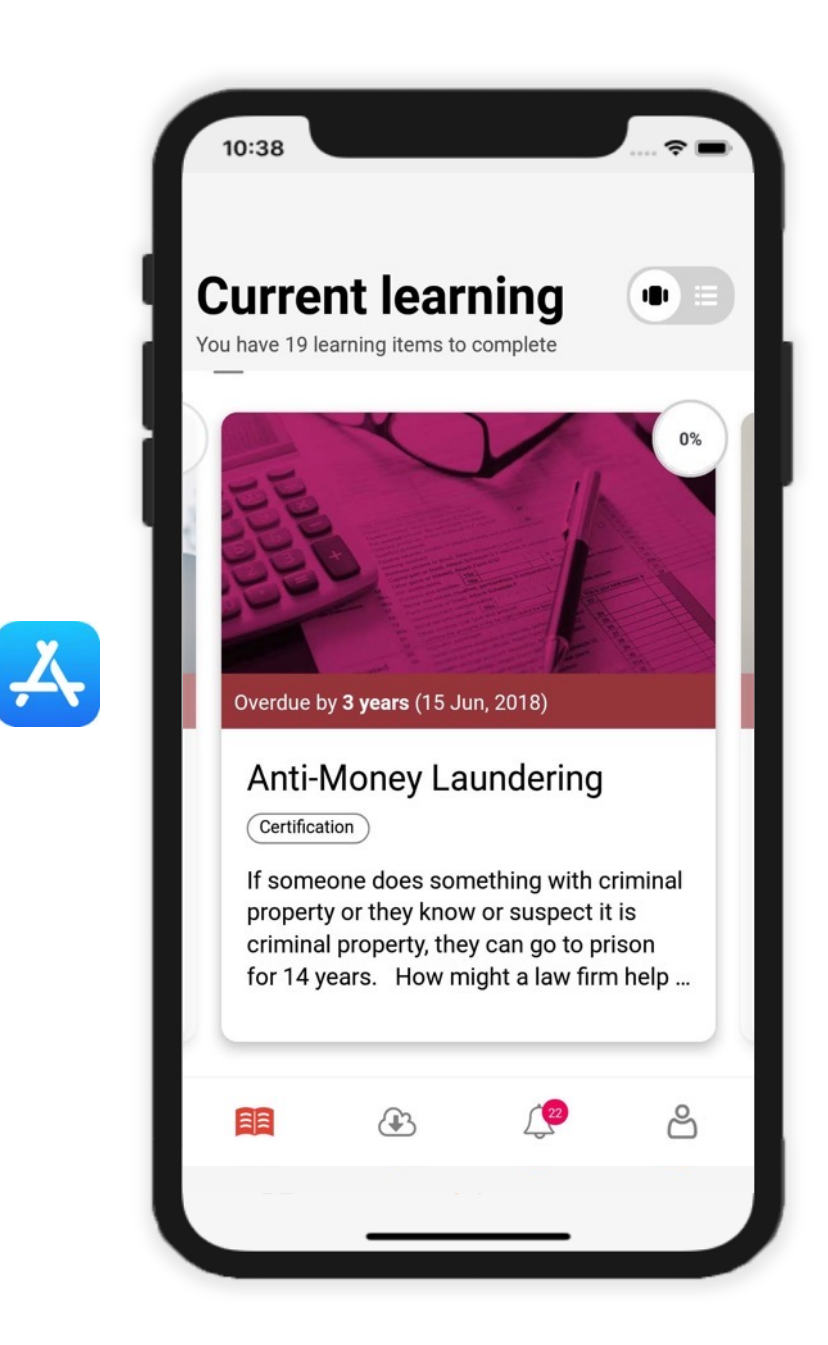

Click through menu options > view downloaded activities/resources > notifications > profile

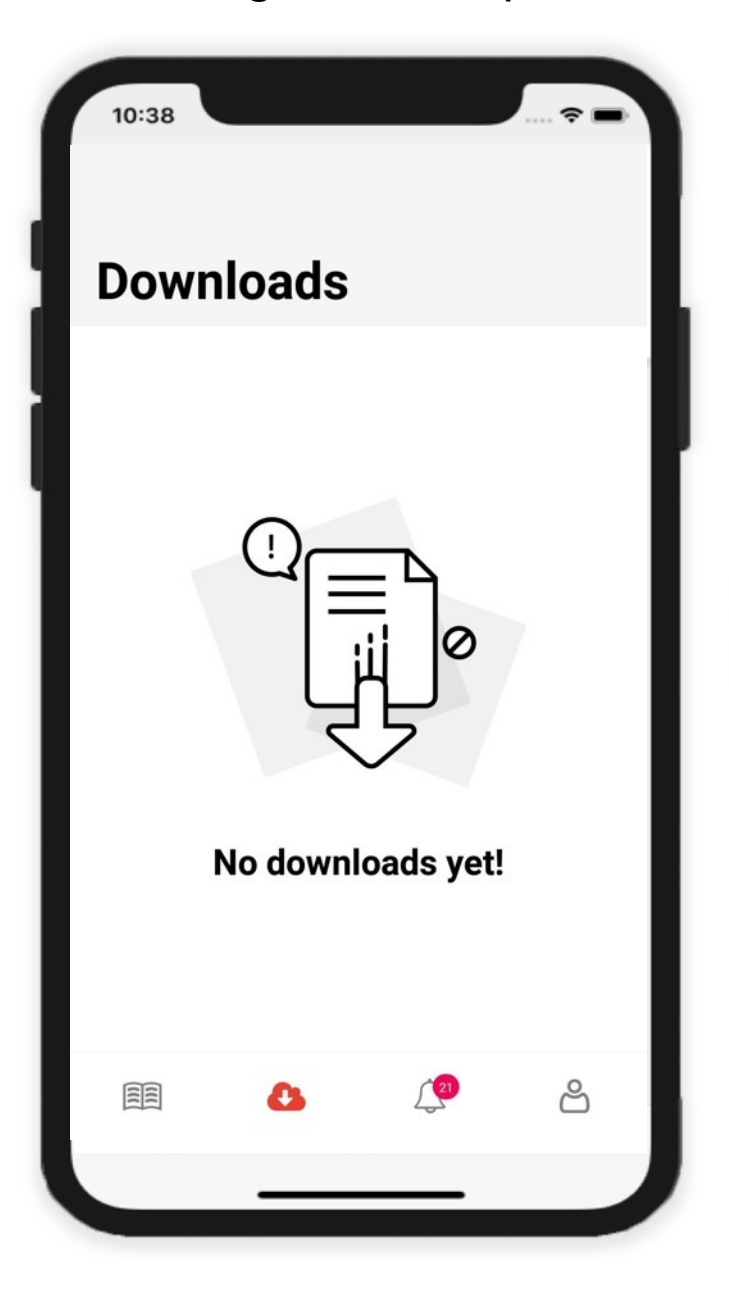

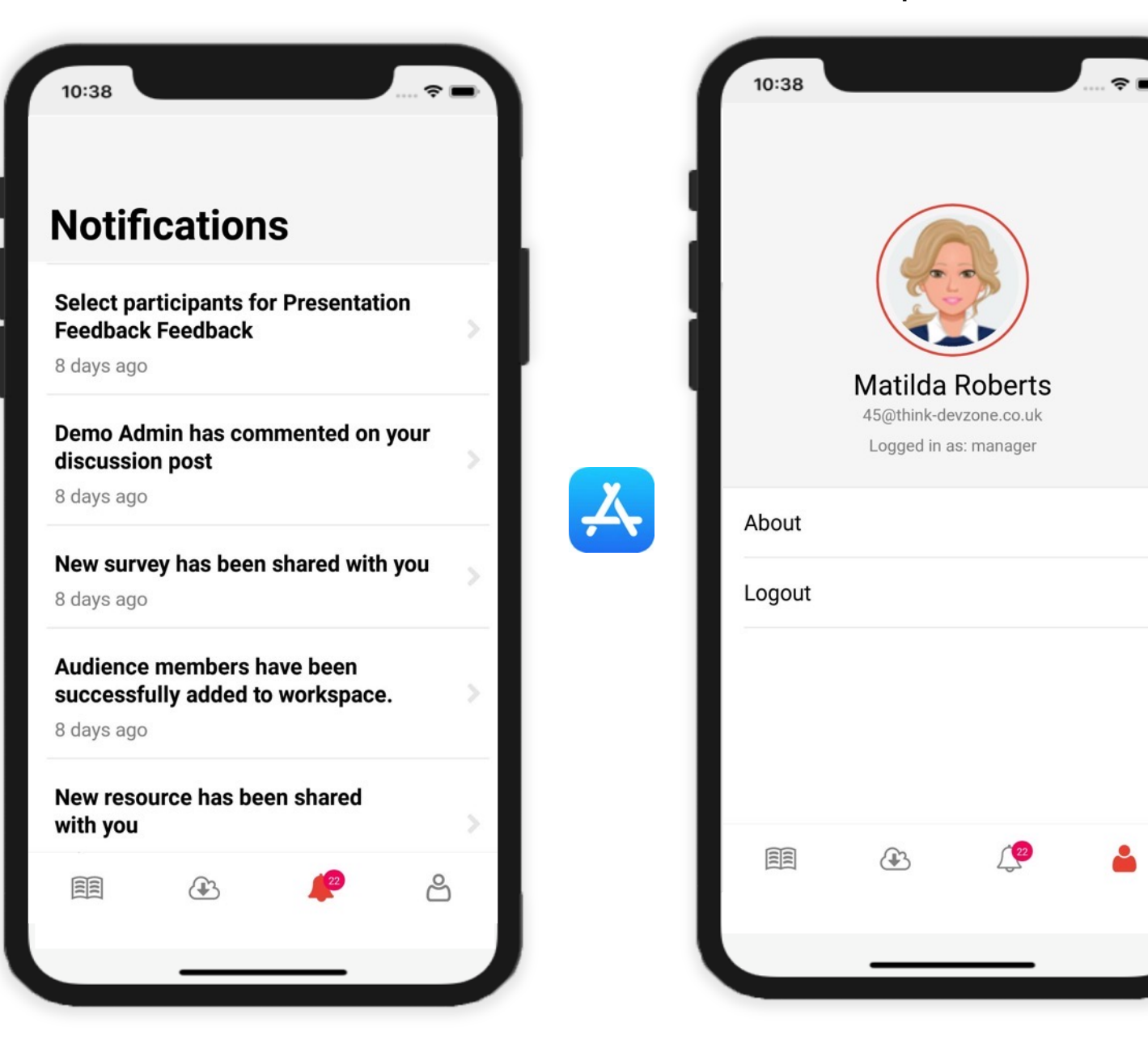

Homepage (list view) > open a certification > click between certification overview and course(s)

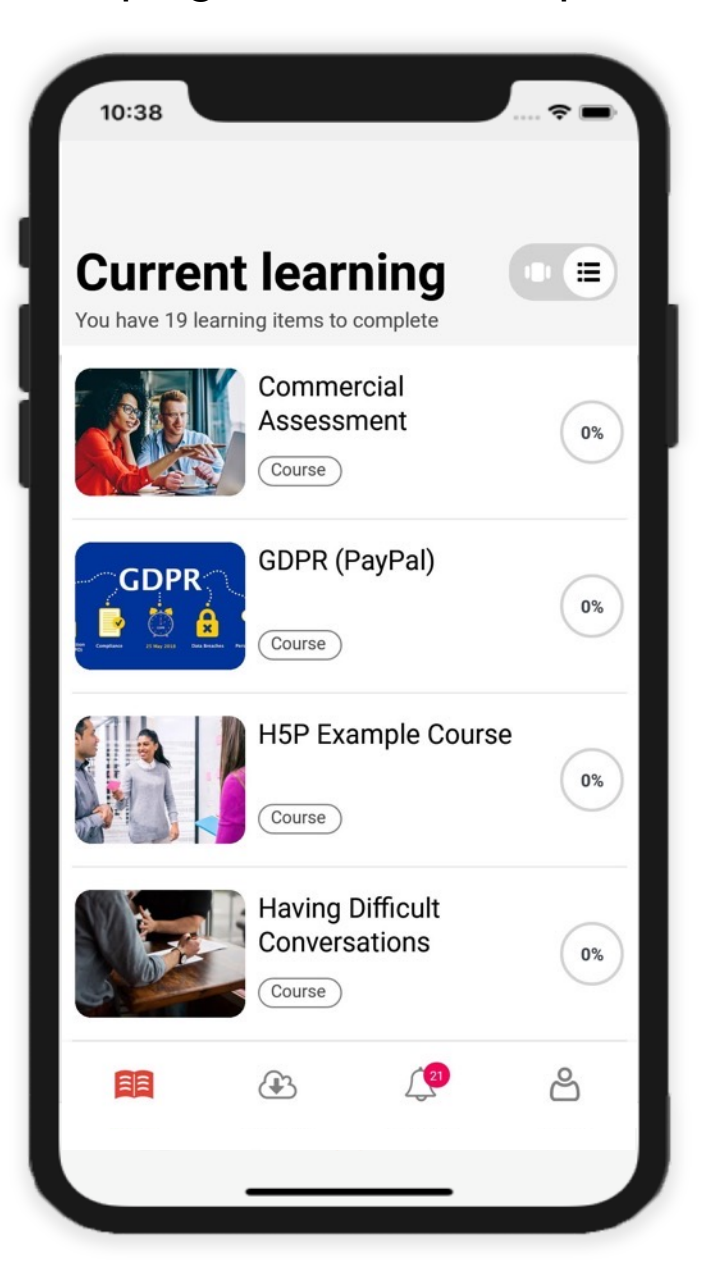

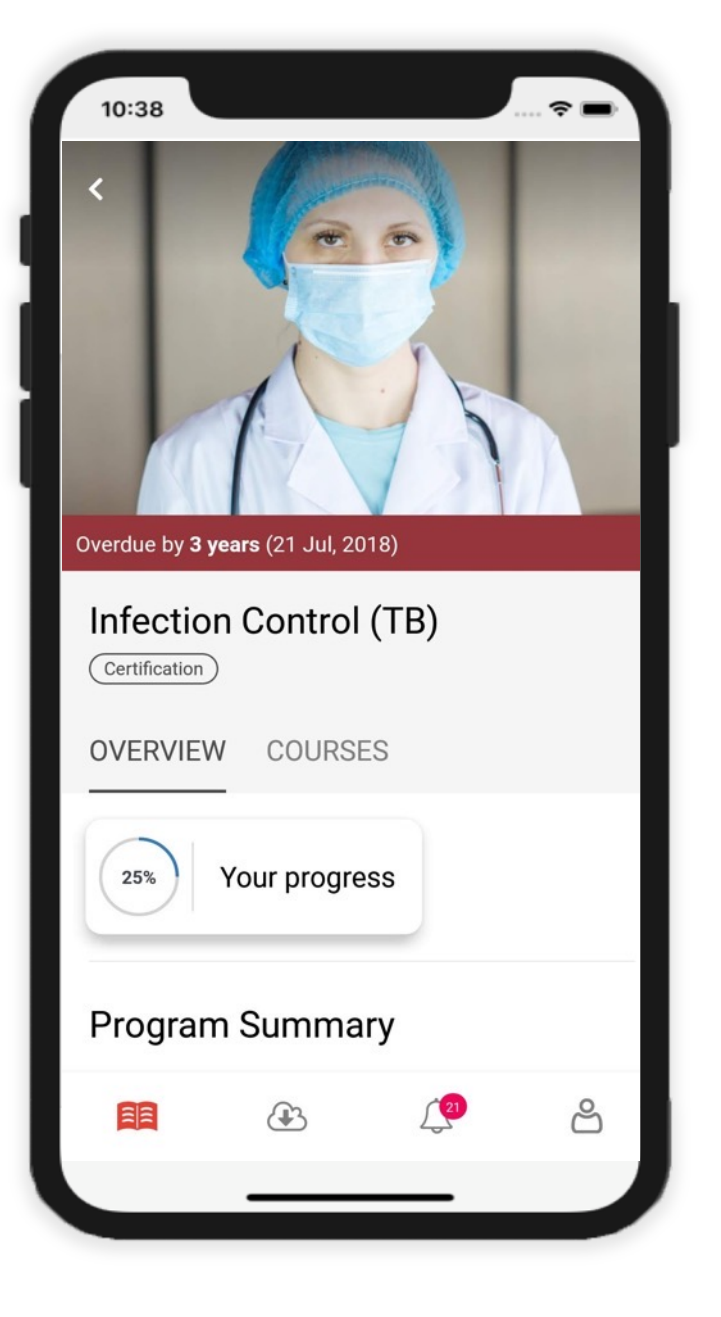

Å

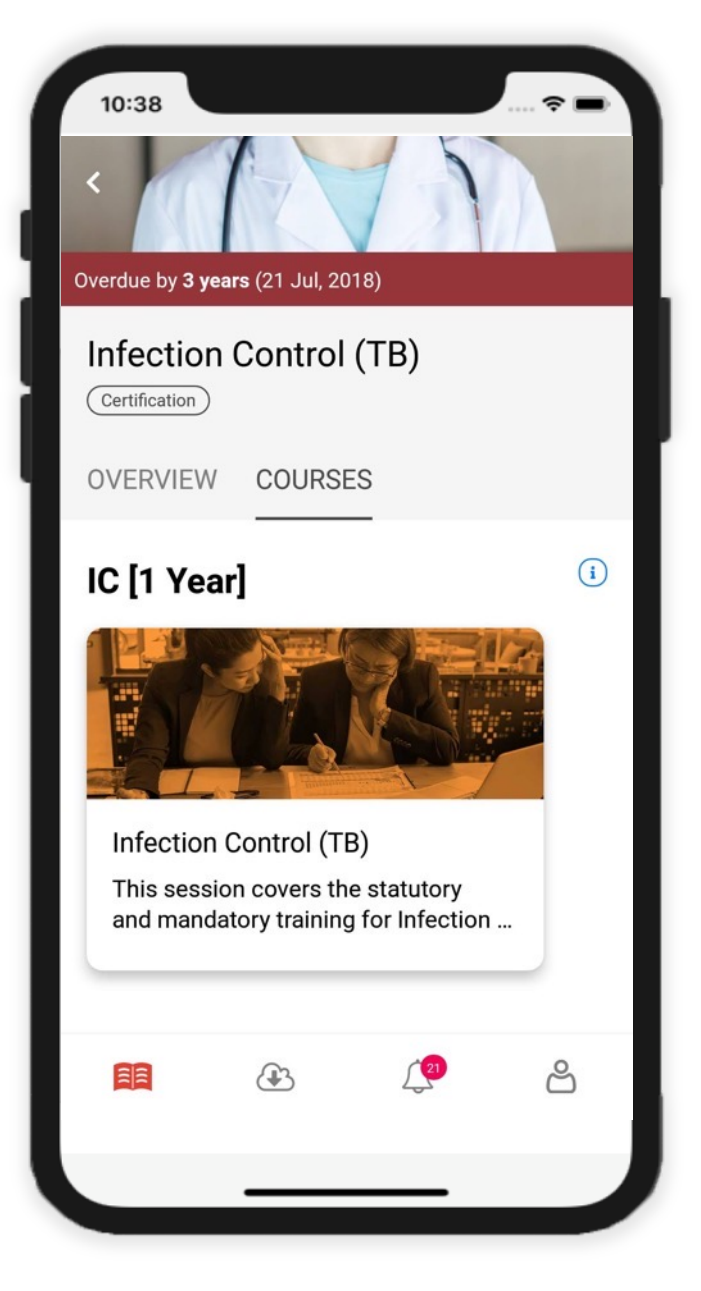

Inside a course > click between overview and activities > launch a SCORM (inc download option)

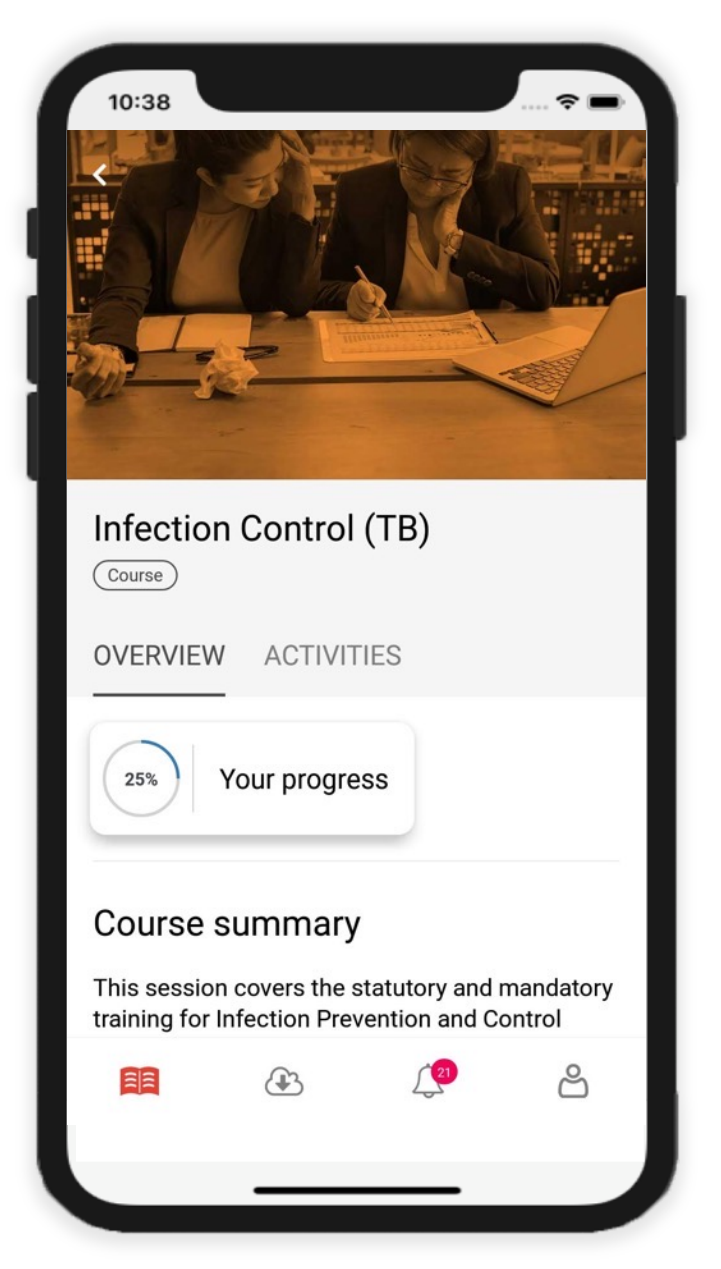

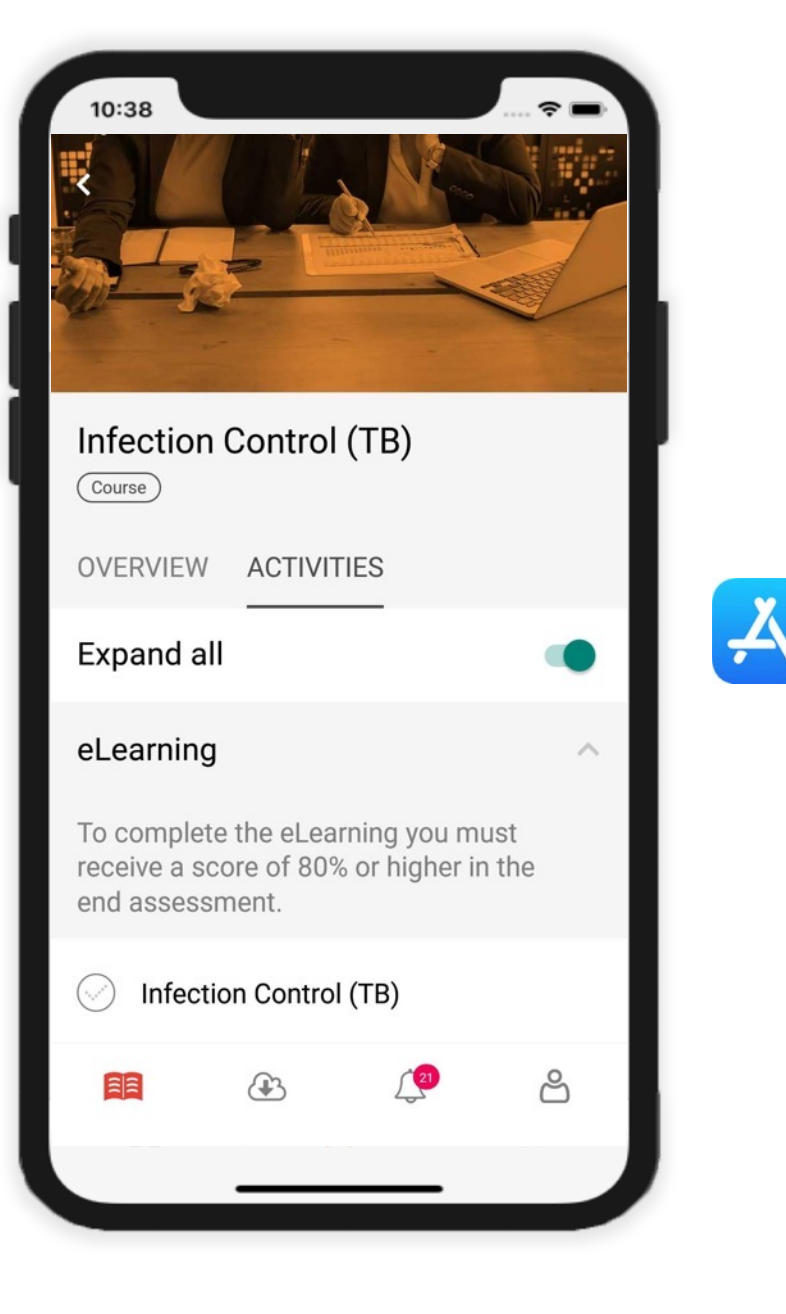

| 10:34 | в                | ÷ =          |
|-------|------------------|--------------|
| ×     | Infection Cont   | rol (TB) 🛛 🔒 |
| Atte  | mpt details      |              |
| Total | attempts allowed | Unlimited    |
| Total | attempts done    | 2            |
| 4     |                  |              |
|       |                  |              |
|       |                  |              |
|       |                  |              |
|       |                  |              |
|       |                  |              |
|       |                  |              |
|       |                  |              |
|       |                  |              |
|       |                  |              |
| L     | ast attempt      | New attempt  |
|       |                  |              |
|       |                  | _            |

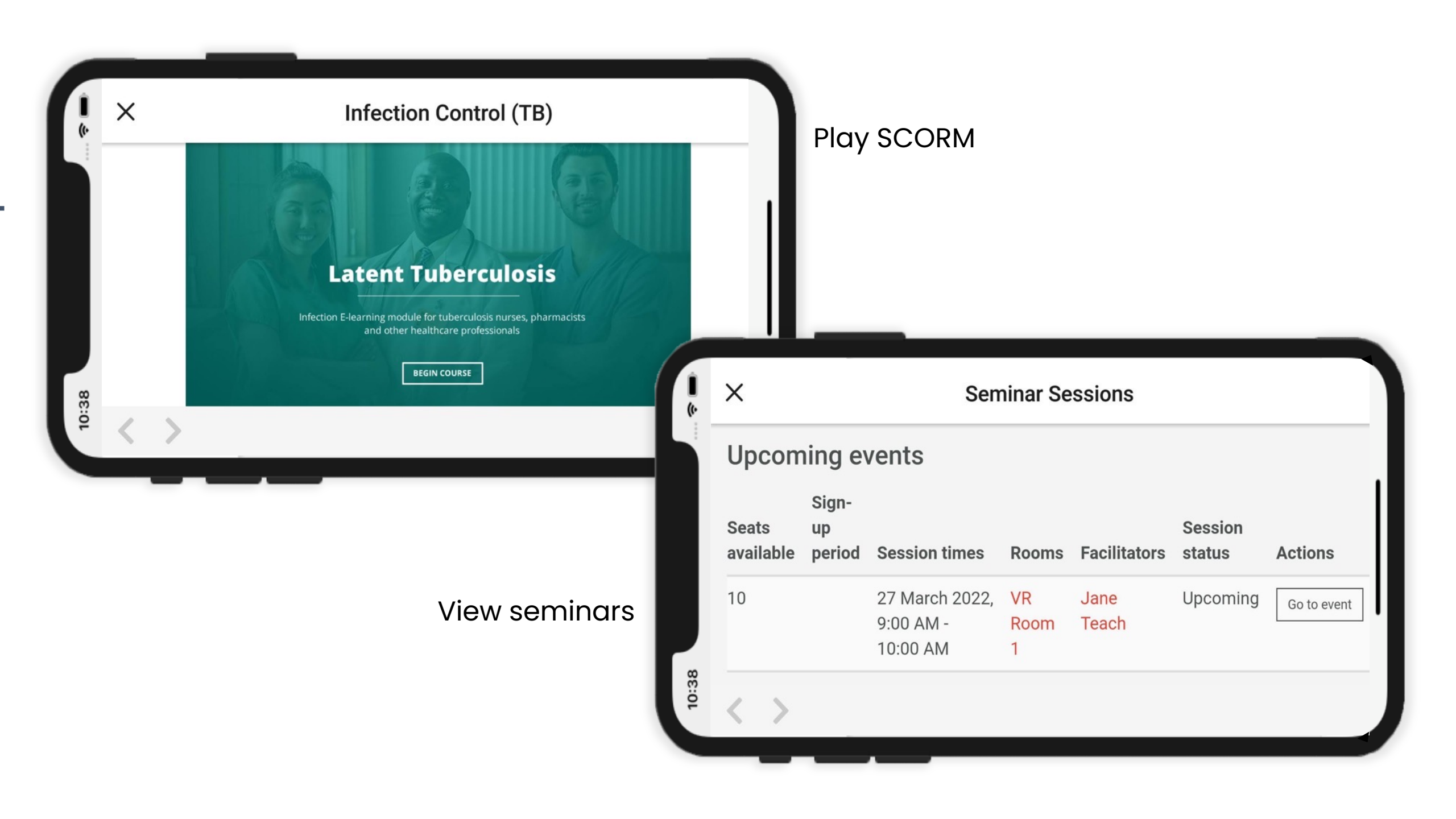

## Seminar sign-up > quiz activity

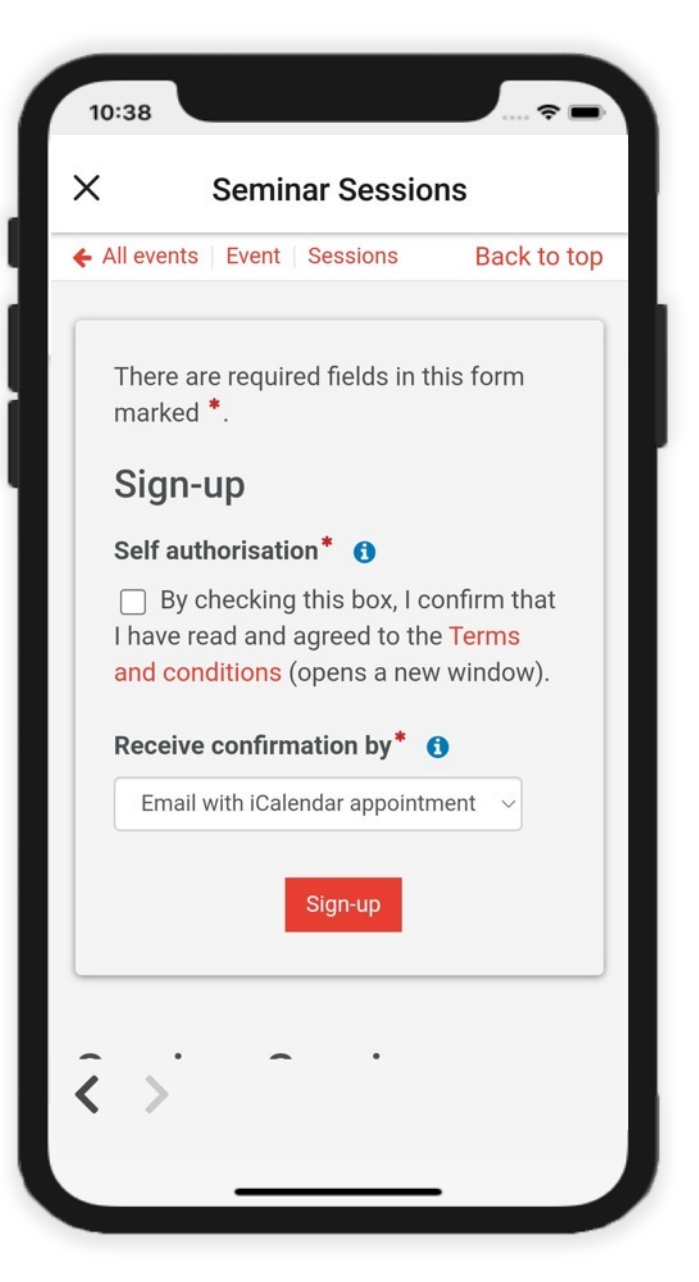

| <ul> <li>Seminar Sessions</li> <li>Vour request was accepted.</li> <li>Vour inductive a booking confirmation email shortly.</li> <li>Al events vent version version ve</li></ul> | 10:38                                                                                                    |  |  |  |
|----------------------------------------------------------------------------------------------------|----------------------------------------------------------------------------------------------------|--|--|--|
| Your request was accepted.   You will receive a booking confirmation email shortly.   All events Event Sessions Back to top   Booked   Cancel booking   Seeminaer Sessionss   Event                                                                                                    | X Seminar Sessions                                                                                             |  |  |  |
| All events Event Sessions Back to top          Booked         Booked         Cancel booking    Seminar Sessions           • Event       ✓       ✓       ✓                                                                                                    | <ul> <li>Your request was accepted.</li> <li>You will receive a booking confirmation email shortly.</li> </ul> |  |  |  |
| Booked<br>Cancel booking<br>Seminar Sessions<br>• Event                                                                                                    | ← All events Event Sessions Back to top                                                                        |  |  |  |
| Seminar Sessions<br>• Event<br>< >                                                                                                    | <b>Booked</b><br>Cancel booking                                                                                |  |  |  |
|                                                                                                    |                                                                                                    |  |  |  |

Å

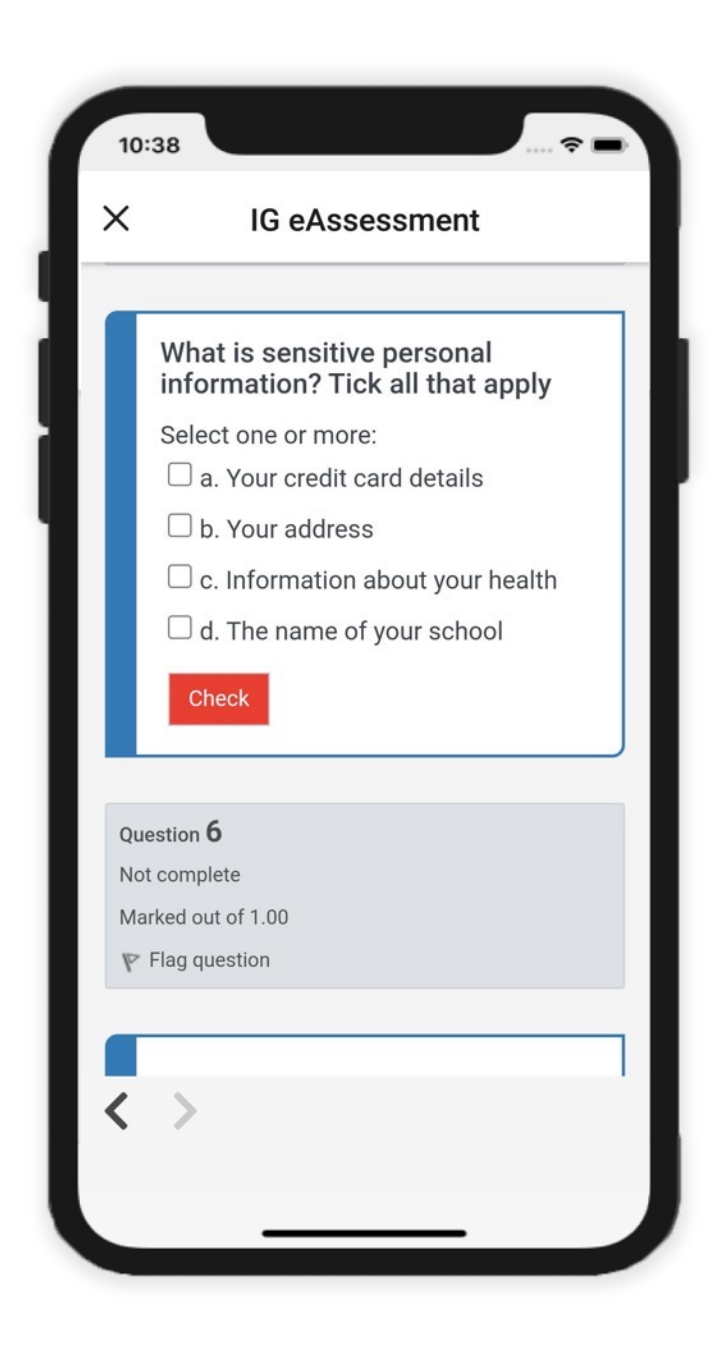